# 特集 最新 PIC × 付録で Linux I/O!

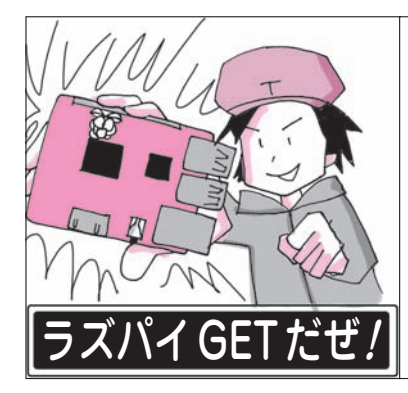

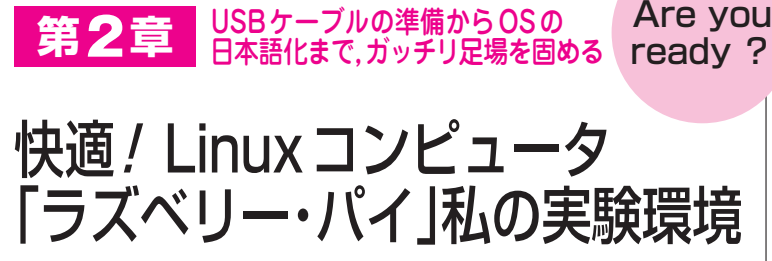

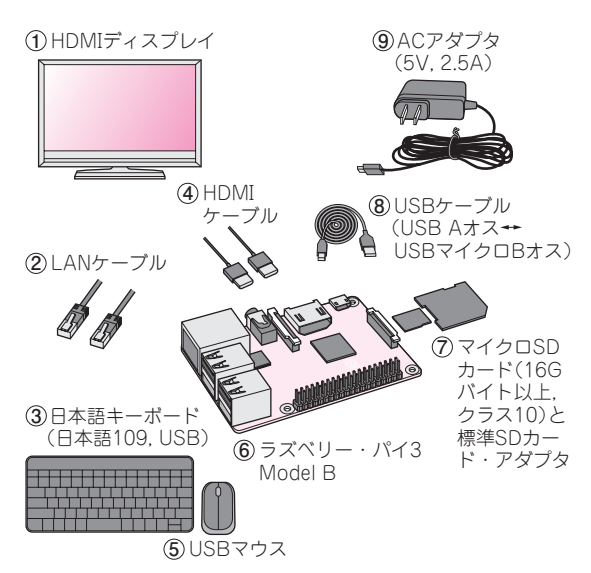

**図1** [STEP1] Linux学習の第一歩は快適な実験環境作り(これ らの部材を用意する)

おなじみのWindowsパソコンやMacと違い,買っ てきたばかりのラズベリー・パイ3(**写真1**)はOSがイ ンストールされていないので動きません。本章では, 最新版のラズベリー・パイ3 Model Bをセットアップ して,Linuxを学ぶ(第3章~)準備をします.

STEP1 ハードウェアの準備

#### 用意する素材一式を図1に示します.

マウスとキーボードは、4個あるUSBコネクタのど こに接続しても問題ありません.LANケーブルは有 線LANでルータやハブに接続するときに必要ですが、 Wi-Fiだけで使う場合は必要ありません.SDカード にはスプリング機構がないので、取り出すときにはカ ードの端をつまんで引っ張り出します.

STEP2 ラズベリー・パイにOSをインストー ルする準備(Windowsパソコンで下ごしらえ)

ラズベリー・パイを動かす前に、まず Windows パ

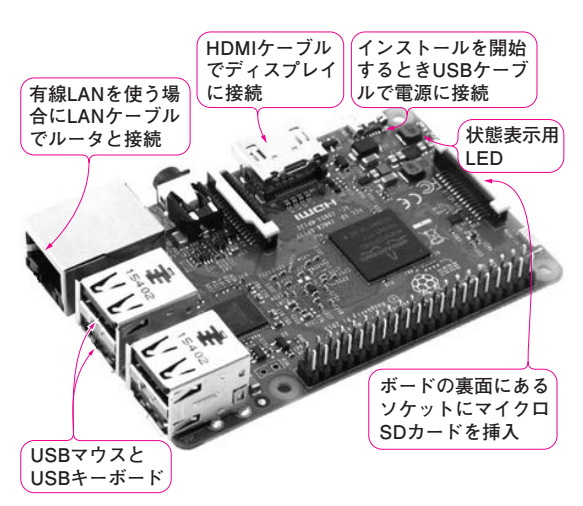

後閑 哲也 Tetsuya Gokan

**写真1 Linux を始めたいならラズベリー・パイ3がおすすめ**(約 5,000円)

### ソコン上で下ごしらえをします.

通常のインターネットにつながった Windows パソ コンを使って、ラズベリー・パイ用のスペシャル Linux "Raspbian OS" をダウンロードして SD カード にコピーします. SD カードはラズベリー・パイに合 うように専用のプログラムでフォーマットします.手 順を次に示します.

## ① SDカードをフォーマットするプログラムをダウン ロードしてインストールする

普段使っている Windowsパソコンを使って、次の WebサイトからSDカードをフォーマットするプログ ラム SDFormatter v4.0をダウンロードしてインスト ールします.

## http://www.sdcard.org/jp/downloads/ formatter\_4/eula\_windows/

このWebサイトに進むと「エンドユーザ使用許諾 契約書」というWebページが開きます.ページー番 下の[同意します]ボタンをクリックすると, SDFormatterv4.zipという圧縮ファイルのダウンロー ドが始まります.ファイルを適当なフォルダに保存し 10